## Pārraudzības datu reģistrēšanas kārtība (pārraugiem)

Ja pārraugiem ir pieejamas jaunās kontroles lapas (lapas no sistēmas CILDA), tad ir jāaizpilda šīs lapas.

Obligāti jāpārliecinās vai pārraudzības datums atbilst kādam no datumiem, kas norādīti saņemtajā kontroles lapā.

Ja pārraudzības datums neatbilst, tad pārraugs:

• ielogojas LDC lapas kartē, sadaļā '05 Ciltsdarbs' atver 'CILDA' un tad atver 'Pārraudzība':

| <b>Q</b> Uzdevumu          | ı meklēšan  | a                       |          |            |      |                    |        |           |           | Plāna/uzdevuma izveide    |  |
|----------------------------|-------------|-------------------------|----------|------------|------|--------------------|--------|-----------|-----------|---------------------------|--|
| Pārra                      | augs Lauris | Lauris Vēriņš (C000218) |          |            | Q,   | Uzdevuma Nr.       | na Nr. |           |           | Plāna atribūtu rediģēšana |  |
| Ganāmp                     | ulks LV004  | LV0044559               |          |            | Q,   | Pārraudzības veids | •      |           | •         | Uzdevumu dzēšana          |  |
| Novi                       | etne        |                         |          |            | Q    | Shēma              | Visas  |           |           |                           |  |
| Izpildes termiņ            | š no 01.08  | .2023                   | līdz     | 31.08.2023 | Ê    | Suga               | Visas  |           |           |                           |  |
| Dzēst kritērijus Q Atlasīt |             |                         |          |            |      |                    |        |           |           |                           |  |
| 🔳 Uzdevumu                 | ı saraksts  |                         |          |            |      |                    |        |           |           | 🇰 Kalendāra skats         |  |
| Ganāmpulks 🖨               | Novietne 🖨  | Pārrau                  | igs 🖨    |            | Shē  | ma 🖨               |        | Statuss 🗢 | Termiņš   | •                         |  |
| LV0044559                  | LV1044559   | Lauris \                | /ēriņš ( | C000218)   | Pien | a pamatpārbaude    |        | Izsniegts | 01.08.202 | 23 👁 Skatit               |  |
| LV0044559                  | LV1044559   | Lauris \                | /ēriņš ( | C000218)   | Pien | a pamatpārbaude    |        | Plānots   | 29.08.202 | 23 👁 Skatit               |  |

• sadaļā "*Uzdevumu saraksts*" atrod uzdevumu ar statusu '*Izsniegts*' (un ar datumu, kāds norādīts uz kontroles lapas) un spiež pogu '*Skatīt*':

| 🖹 Piena pārraudzība govīm                                                                    |              |                      |                |                                          |  |  |  |  |  |  |
|----------------------------------------------------------------------------------------------|--------------|----------------------|----------------|------------------------------------------|--|--|--|--|--|--|
| LV0044559, <b>March 199</b><br>LV1044559, <b>Carlos</b> , <b>Carlos</b>                      | NOV.         |                      |                | Pārraugs: Lauris Vēriņš (C000218)        |  |  |  |  |  |  |
| 🕘 Rādījumu iegūšanas metode: Svēršana (kg); Paraugu ņem: Kombinēti; Izslaukumu nosaka: Katrā |              |                      |                |                                          |  |  |  |  |  |  |
| 📁 Statuss: Izsniegts                                                                         |              |                      |                |                                          |  |  |  |  |  |  |
| Izpildes datums •                                                                            | 0 31.07.2023 | Slaukšanas laiki • 1 | O              | Papildus pārraugi                        |  |  |  |  |  |  |
|                                                                                              | 01.08.2023   |                      |                | Q                                        |  |  |  |  |  |  |
|                                                                                              | 0 02.08.2023 |                      |                |                                          |  |  |  |  |  |  |
| Pudelīšu Nr.                                                                                 |              | Pudelīšu skait       | s              |                                          |  |  |  |  |  |  |
| No                                                                                           | Līdz         | Кора                 | Tukšas         |                                          |  |  |  |  |  |  |
|                                                                                              |              | Atcelt 1elädēt e-t   | abulu 🛃 Lejupi | elādēt uzdevumu 🗙 Atcelt uzdevumu Atvērt |  |  |  |  |  |  |

- ja pārraudzība tiek veikta citā datumā (datumā, kas nav ietverts kontroles lapā), tad spiež pogu
  *Atcelt uzdevumu*' un norāda iemeslu *Uzdevuma/plāna satura maiņa*'.
- pēc uzdevuma atcelšanas spiež pogu '*Plāna/uzdevuma izveide*':

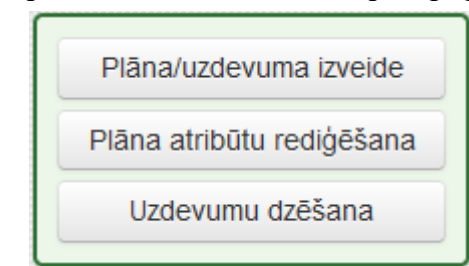

• norāda izpildes datumu, kurā tiks veikta pārraudzība un spiež pogu 'Izveidot uzdevumu'.

Ja veiktās kontroles datums atbilst kādam no norādītajiem datumiem kontroles lapā, tad pārraugs:

- var ievadīt iegūtos pārraudzības datus CILDA sistēmā;
- var aizpildītu kontroles lapu nosūtīt uz laboratoriju, pievienojot to piena paraugu kastei.

Ja pārraugam pārraudzības kontroles lapas ir pieejamas vecajā formātā – jārīkojas tāpat, kā līdz šim (aizpildītas kontroles lapas nosūta laboratorijai, pievienojot tās piena paraugu kastei).

Ja pārraugam pašam neizdodas veikt norādītās darbības, tad sazinieties pa telefoniem: 67095053, 67095058, 67095057.